## Инструкция по получению сертификата на Едином портале при личной идентификации

## Технические требования

- На компьютере должны быть установлены:
  - СКЗИ КриптоПро CSP версии 5.0.
  - КриптоПро ЭЦП Browser plug-in версии 2.0
  - корневой сертификат Минкомсвязи России по ссылке .<u>http://reestr-pki.ru/cdp/guc\_gost12.crt;</u>
  - промежуточный сертификат АО «Аналитический центр» по ссылке <u>http://iecp.ru/UC\_AC/AC2020.crt;</u>
  - промежуточный сертификат ФНС России по ссылке: <u>http://uc.nalog.ru/crt/ca\_fns\_russia\_2019\_ul.crt</u>.
- Для выполнения процедуры получения личного сертификата рекомендуется использовать только браузер Internet Explorer 11.0.

## ШАГ 1. Генерация запроса на получение сертификата

**1.1.** Для генерации запроса на получение сертификата откройте в браузере страницу: <u>https://portal.garantexpress.ru/</u>

| выберите |
|----------|
| n 🖸 🔊    |

**1.2.** После этого с помощью кнопки («Для входа по одноразовому паролю») выполните **персонализированный** вход с помощью сгенерированного Системой генерации одноразовых паролей одноразового пароля.

**ВАЖНО!** Порядок установки на смартфон Системы генерации одноразовых паролей для работы с сервисами описан в <u>«Инструкции пользователя по</u> прохождению процедуры 2-х факторной аутентификации в сервисах ООО «Электронный экспресс».

**<u>ВНИМАНИЕ!</u>** Перед введением одноразового пароля необходимо синхронизировать время на компьютере и смартфоне, на котором этот пароль был сгенерирован, иначе система выдаст ошибку. Точное время можно узнать по ссылке: <u>https://www.ntp-servers.net/</u>.

**1.3.** В результате откроется Главная страница Единого портала, в которой кликните по блоку «Сертификаты» («Новые»).

| Един               | ый портал   |                            | <b>ООО "Электронный</b> инн:7729633131 клп:772901001 огр                                                                          | й экспресс" |
|--------------------|-------------|----------------------------|----------------------------------------------------------------------------------------------------|-------------|
| Документы          | Документы   | Лицензии<br><b>С</b><br>52 | Лицензии КриптоПро CSP;<br>Лицензии ИПК "ГАРАНТ Электронный<br>экспресс                                                           |             |
| Заказы<br>Г<br>245 | Заказы      | Скачать                    | Дистрибутив СКЗИ КриптоПро СSP v.3.6,<br>Дистрибутив СКЗИ КриптоПро CSP v.3.9,<br>Дистрибутив ИПК "ГАРАНТ Электронный<br>Экспресс |             |
| Платежи            | Платежи     | Курсы валют                | Курсы валют, история изменений                                                                                                    |             |
| Сертификаты        | Сертификаты |                            |                                                                                                    |             |

**ВАЖНО!** В случае, <u>если вы являетесь сотрудником двух и более организаций</u> в правом верхнем углу Главной страницы в блоке с данными организации вместо значка

Будет отображен значок , по которому вам необходимо щелкнуть и на отобразившейся странице с вашими персональными данными <u>обязательно</u> выбрать в нижней таблице с помощью расположенного в первом столбце переключателя (бегунок должен находится в правом положении **О**) требуемую организацию, на которую выпускается сертификат или физическое лицо (в случае если сертификат выпускается на ФЛ).

| 000 'Спецсис             | гемы'                  |              |           |                                              |                    |                            |                    |                       | Ю 'Сп |  |
|--------------------------|------------------------|--------------|-----------|----------------------------------------------|--------------------|----------------------------|--------------------|-----------------------|-------|--|
| Профиль                  |                        |              |           |                                              |                    |                            |                    |                       |       |  |
| Пясковский               | Ст                     | анислав      |           | Валерьевич                                   | цана рождения      |                            |                    | •                     |       |  |
| Место                    | рождения               |              | Г         | ражданство                                   | ИНН                |                            | Cł                 | илс                   |       |  |
| г. Москва Росси          |                        |              |           |                                              |                    |                            |                    | ен 🛛                  |       |  |
|                          |                        |              |           |                                              | Идентификаци       | я                          |                    |                       |       |  |
|                          |                        |              |           |                                              |                    |                            |                    |                       |       |  |
| Документ                 |                        | Серия        |           | N                                            | N Дата выдачи Скан |                            |                    |                       |       |  |
| Паспорт                  | ••••                   |              | •••••     |                                              | 28.05.2019         | 3.05.2019 Скан не проверен |                    |                       | ен 🛛  |  |
|                          |                        | Кем в        | ыдан 🦯    |                                              |                    |                            | Код под            | оазделения            |       |  |
| ГУ МВД РОССИИ ПО ГОР. МО | СКВЕ                   |              |           |                                              |                    | 770-128                    |                    |                       |       |  |
|                          |                        |              |           |                                              | Организации        | 1                          |                    |                       |       |  |
| ID Наиме                 | нование                | инн          | кпп       | Полное                                       | наименование       | огрн                       | Телефон            | Email                 | 06c   |  |
| ■ 1000 U83               | ецсистемы'             | 7727120120   | 772700001 | 001 Общество с ограниченной ответственностью |                    | 1087746985985              | 9057476476<br>#    | pyaskovskiy@garant.ru | 000   |  |
| 101253 Пясковски<br>Вале | ий Станислав<br>рьевич | 772643232232 |           | Пясковский Станислав Валерьевич akademi      |                    |                            | akademik17@mail.ru | 000                   |       |  |

1.4. Откроется страница раздела «Сертификаты», на которой щелкните в разделе ВЫПУСК по блоку с номером оформленного на вас последнего заказа с вашими Фамилией и инициалами (Фамилией и инициалами владельца, на которого выпускается сертификат по этому заказу). В результате откроется окно для выбора ключевого носителя, в котором выберите ключевой носитель и нажмите кнопку «ОК».

| 88 | Сертификаты                                                  |                                                                    |                                                                                                    | ООО "Электронный экспресс" инн:772901001 0ГРн:1097740293886                                                |
|----|--------------------------------------------------------------|--------------------------------------------------------------------|----------------------------------------------------------------------------------------------------|----------------------------------------------------------------------------------------------------|
|    | Владелец                                                     | Зак                                                                | о ::::<br>Выбор ключевого носителя - КриптоПро CSP Х                                                                       |                                                                                                    |
|    | ВЫПУСК<br>8<br>В обработке 4<br>Истекающие 3                 | КСКПЭП ЮЛ на 1<br>"Основание".<br>Отрузка не завершен<br>Тестов ТТ | Выберите носитель для создания контейнера с3364f5b1-<br>c5a9-496-0795-173leb9e400<br>ПСР Реестр<br>Rutoken S<br>Директория | КС: Базовый. Юр.лица. Выбор срока действия. КС - юр<br><b>1</b><br>В обработке<br>Истекающие<br>Истекающие |
|    | КСКПЭП ЮЛ на ПАК УЦ<br>"Основание". Сснование".              |                                                                    | Диск D     Недоступные для данной операции     Акtiv Co. ruToken 2     ✓                                                   | КС: Базовый, Юр.лица. Выбор КС - ю<br>срока действия.<br>15/06/2022 20/07/20                               |
|    | Тестов ТТ 662074 🛛                                           | 1                                                                  | Тип приложения<br>CSP (rutoken_36837326)                                                                                   | Тестов ТТ 647518 🖋                                                                                         |
|    | КСКПЭП ЮЛ на ПАК УЦ<br>"Основание".<br>Отгрузка не завершена | КСКПЭП ЮЛ на I<br>"Основание".                                     | Описания:<br>Хранилище закрытых ключей. Обеспечивает самый высокий<br>уровень производительности.                          | КС - ю<br>Выбор<br>21/06/2                                                                                 |
|    | Tectob T 661862 8                                            |                                                                    | ОК Отмена                                                                                                    |                                                                                                    |

**1.5.** После этого откроется окно датчика случайных чисел. В процессе работы датчика нужно нажимать произвольные клавиши на клавиатуре (кроме клавиши «Esc») или двигать курсором мыши в поле окна датчика.

| 88 | Сертификаты                                                  |                                                                                                    | ООО "Электронный экспресс"                                                                    |
|----|--------------------------------------------------------------|----------------------------------------------------------------------------------------------------|-----------------------------------------------------------------------------------------------|
|    | Владелец                                                     | Заказ О :                                                                                                    |                                                                                               |
|    | ВЫПУСК<br>8<br>В обработке 4<br>Истекающие 3                 | Выберите носитель для создания контейнера с3364f5b1-<br>c5a9-696-0795-1738c5e400<br>"Основания Бие АСЧ-криттоПро CSP ×<br>Отгрузка не за<br>Перемещайте указатель мыши или нажимайте различные клавиши<br>для генерации случайной последовательности. | КС: Базовый. Юр.лица. Выбор срока действия. КС - юр<br>1<br>В обработке<br>Истекающие КС - юр |
|    | КСКПЭП ЮЛ на ПАК УЦ<br>"Основание".                          | КСКПЭП Ю<br>"Основании<br>Отмена                                                                                                    | КС: Базовый. Юр.лица, Выбор<br>срока действия,<br>15/06/2022                                  |
|    | Тестов ТТ 661931 🛛                                           | CSP (rutoken_36837326)                                                                                                    | Тестов ТТ 647518 🖋                                                                            |
|    | КСКПЭП ЮЛ на ПАК УЦ<br>"Основание".<br>Отгрузка не завершена | КСКПЭП ЮЛ на<br>"Основание".<br>Уранилище закрытых ключей. Обеспечивает самый высокий<br>уровень производительности.                                                                                                    | КС - ю<br>Выбор<br>21/06/21                                                                   |
|    | TECTOB TT 661862 8                                           | ОК Отмена                                                                                                    |                                                                                               |

**<u>ВАЖНО!</u>** По окончании работы датчика, в случае если в качестве носителя ключевой информации используется Rutoken, появится окно для ввода PIN-кода (по умолчанию установлен PIN-код **12345678**, В данном окне после ввода PIN-кода нажмите «OK»

1.6. Далее откроется окно для ввода кода подтверждения, в которое введите одноразовый пароль из смартфона, сгенерированный Системой генерации одноразовых паролей, предварительно установленной на ваш смартфон, в соответствии с <u>«Инструкцией пользователя по прохождению процедуры 2-х факторной аутентификации в сервисах ООО «Электронный экспресс»</u> и нажмите после этого на кнопку «OK».

| Сертификаты                                                  | garantexpress.ru требуются ,                                 | ополнительные сведения                                       | × 👞 ООО "Электронный экспресс" 🔓                                     |
|--------------------------------------------------------------|--------------------------------------------------------------|--------------------------------------------------------------|----------------------------------------------------------------------|
| Владелец                                                     | Запрос сценария:<br>Для выпуска сертификата, ве              | он<br>отмерите Одноразовый код подтверждения<br>Отме         | инн:7729633131 КПП:772901001 ОГРН:1097746293886                      |
| ВЫПУСК                                                       | ļ                                                            |                                                              | Базовый. Юр.лица. Выбор срока действия. КС - н                       |
| 8<br>В обработке 4<br>Истекающие 3                           | КСКПЭП ЮЛ на ПАК УЦ<br>"Основание".<br>Отгрузка не завершена | КСКПЭП ЮЛ на ПАК УЦ<br>"Основание".                          | 1<br>В обработке<br>Истекающие Ист                                   |
|                                                              | 661319 <b>Č</b>                                              | 660178 <b>* 3</b>                                            |                                                                      |
| КСКПЭП ЮЛ на ПАК УЦ<br>"Основание".                          | КСКПЭП ЮЛ на ПАК УЦ<br>"Основание".                          | КСКПЭП ЮЛ на ПАК УЦ<br>"Основание".<br>Отгрузка не завершена | КС: Базовый, Юр.лица, Выбор КС<br>срока действия.<br>15/06/2022 20/0 |
| Tectob TT 662074 🛛                                           | 661318 70                                                    | Tectob TT 658500 X                                           | Тестов ТТ 647518 🖋                                                   |
| КСКПЭП ЮЛ на ПАК УЦ<br>"Основание".<br>Отгрузка не завершена | КСКПЭП ЮЛ на ПАК УЦ<br>"Основание".                          | КСКПЭП ЮЛ на ПАК УЦ<br>"Основание".<br>Отгрузка не завершена | KC<br>Bist<br>21/0                                                   |
| Tectob T T 661862 8                                          | 661224 <b>5</b>                                              | Tectob TT 658459 8                                           |                                                                      |

## ШАГ 2. Получение сертификата

2.1. В результате будет сгенерирован запрос на выпуск сертификата который будет отправлен в Удостоверяющий центр. После успешной проверки и последующего выпуска сертификата на ваш личный номер придет СМС с соответствующим сообщением. При этом, блок с данными сертификата переместится из раздела ВЫПУСК в правую часть раздела «Сертификаты», содержащую данные всех выпущенных сертификатов:

| 88 | Сертификаты                                                  |                                                              |                                                              | ООО "Электронный экспресс"<br>инн:7729633131 кпп:772901001 огрн:1097746293886 | <u>_</u>                   |
|----|--------------------------------------------------------------|--------------------------------------------------------------|--------------------------------------------------------------|-------------------------------------------------------------------------------|----------------------------|
|    | Владелец                                                     | Заказ                                                        | Q                                                            |                                                                               |                            |
|    | выпуск                                                       |                                                              |                                                              | КСКПЭП ЮЛ на ПАК УЦ "Основание                                                | КС - ю                     |
|    | 8<br>В обработке 4<br>Истекающие 3                           | КСКПЭП ЮЛ на ПАК УЦ<br>"Основание".<br>Отгрузка не завершена | КСКПЭП ЮЛ на ПАК УЦ<br>"Основание".                          | 5<br>В обработке<br>Истекающие                                                | <b>3</b><br>В обр<br>Истен |
|    |                                                              | Tectob T T 661319 8                                          | 660178 <b>5</b>                                              |                                                                               |                            |
|    | []                                                           | КСКПЭП ЮЛ на ПАК УЦ<br>"Основание".                          | КСКПЭП ЮЛ на ПАК УЦ<br>"Основание".<br>Оттрузка не завершена | ПКСКПЭП ЮЛ на ПАК УЦ<br>"Основание".<br>10/12/2022                            | КС - I<br>Выбо<br>20/07/2  |
|    | L                                                            | 661318                                                       | Tectob T 658500 X                                            | Тестов ТТ 662074 🖋                                                            |                            |
|    | КСКПЭП ЮЛ на ПАК УЦ<br>"Основание".<br>Отгрузка не завершена | КСКПЭП ЮЛ на ПАК УЦ<br>"Основание".                          | КСКПЭП ЮЛ на ПАК УЦ<br>"Основание".<br>Отгрузка не завершена | ПКСКПЭП ЮЛ на ПАК УЦ<br>"Основание".<br>15/06/2022                            | КС - I<br>Выбо<br>21/06/3  |
|    | Tectob TT 661862 8                                           | 661224 <b>5</b>                                              | Tectob TT 658459 X                                           | Тестов ТТ 647518 🖋                                                            |                            |

**2.2.** Для скачивания файла сертификата щелкните по блоку с данными выпущенного сертификата и на открывшейся странице в строке с информацией о выпущенном

сертификата щелкните по значку 📥 (Скачать) и установите личный сертификат.

| ⇐ | Серт<br>кскпа | ифи<br>эп ю | ікат<br>)Л на ПАК УЦ "Основание". | -                                | ООО "Электронный з<br>инн:7729633131 кпп:772901001 огрн:1 | окспресс"<br>097746293886 | 5         |          |
|---|---------------|-------------|-----------------------------------|----------------------------------|-----------------------------------------------------------|---------------------------|-----------|----------|
|   | ID            | Дата        | Nº                                | Тип                              | Владелец                                                  | Период                    | Состояние |          |
|   | 343801        |             | 01D7D025D853A08000000002338D0002  | КСКПЭП ЮЛ на ПАК УЦ "Основание". | Тестов ТТ                                                 | 10/12/2021 - 10/12/2022   | Получен   | <b>_</b> |
|   |               |             |                                   |                                  |                                                           |                           |           | Скачать  |

**2.3.** После получения сертификата, менеджер отдела продаж должен выполнить распечатку и передать вам для подписания бумажный бланк Печатной формы вашего сертификата.

**<u>ВАЖНО!</u>** Данный бланк сертификата вы <u>обязательно</u> должны, подписать в 2-х экземплярах собственноручной подписью владельца сертификата и передать обратно 2 бумажные копии менеджеру.